Evangelisch-reformierte Kirchgemeinde Appenzeller Hinterland

# Anleitung zur Registrierung auf Pfefferstern

Hast du ein Handy und eine eigene Mailadresse? Dann kannst du dir gerne einen eigenen Account erstellen. Wenn du kein eigenes Handy oder keine eigene Mailadresse hast, dann bitte deine Eltern, dass sie sich entsprechend der nachfolgenden Anleitung einen Account erstellen. Nun viel Erfolg und bei Fragen darfst du dich gerne an <u>marcel.panzer@ref-hinterland.ch</u> wenden.

| 1. | Scanne den QR-Code oder klicke <u>hier</u> , um zur Registrierung auf<br>Pfefferstern zu gelangen.                                                                                                    |                                                                                                    |
|----|----------------------------------------------------------------------------------------------------|----------------------------------------------------------------------------------------------------|
| 2. | Persönliche Daten eingeben         Bei Type:         -         Konfirmanden wählen unter 16 Jahre         -       Eltern wählen über 16 Jahre         Ich bin Mitglied der Organisation:         -       ⊠ ankreuzen         Die Felder Telefon und Mobiltelefon:         Obwohl ihre Erfassung für die Registrierung nicht zwingend ist, sind wir dir dankbar, wenn du deine Nummern eingibst. Denn es erleichtert | Parame *  Anschname *  Aschname *  Aschna |
| 3. | uns die Kommunikation mit dir senr.<br>Du erhältst nun eine Registrierungsmail. Falls diese Mail nicht in<br>deinem Posteingang landet, den Spam-Ordner kontrollieren und die<br>Mail von Pfefferstern als «Nicht-Spam» markieren.<br>Klicke in dieser Mail auf «Set password/Passwort festlegen». Es<br>öffnet sich folgendes Fenster.                                                                             | <section-header>          Argistrierung erfolgreich           Registrierung erfolgreich           Hale           Hate           Hate           Hotzeht wilkommen auf Preffersten           Dats schon fast am Ziel           Bezenun hier dein Passwort!           Arschonende Appenzeiter leinterdatort           Dats schon fast am Ziel           Bezenun hier dein Patfersten Team Evang - sret           Reschonende Appenzeiter leinterdatort           Deswort festlegen           Deswort festlegen           Deswort festlegen           Deswort festlegen</section-header>                                                                                                    |
| 5. | Gib zweimal dein Passwort ein.<br>Schliesse die Registrierung ab. Klicke auf <i>«Bestätigen»</i> und du hast<br>dich erfolgreich registriert.                                                                                                    | Patewort *                                                                                                    |

| 7. Ab nun kann man sich oben rechts einloggen.                                                                                                    | ≡ pfefferstern ρ Enlogen<br>α<br>αλο ELaering<br>Eventing ▼ Alar ₹                                                                                                    |
|----------------------------------------------------------------------------------------------------|----------------------------------------------------------------------------------------------------|
| <ol> <li>Beim ersten Mal einloggen zeigt es dir unsere Datenschutzrichtlinien<br/>an.</li> <li>Sobald du deine Auswahl bestätigt hast, zeigt es dir alle für dich<br/>ausstehenden Angebote an.</li> <li>Nun kann es losgehen. Wir empfehlen dir, klicke dich durch die</li> </ol> | Plefferstern     P     Province     Datematication     Province     Datematication     Province     Province     Prov |
| Anlässe und dein Profil durch, um das Programm besser kennen zu<br>lernen.                                                                                                    | bist, auf veröffentlicht werden dart.<br>Nutzungsbestimmungen<br>bestätigen<br>Was ist pfefferstern?                                                                                                    |

## So können die eigenen Kinder- oder der/die Partner hinzugefügt werden

| 1. Logge dich ein und klicke auf «Person hinzufügen».                                                                                                    | plefferstern      MP Exang -ret. Kirchgemeide Appenzeiler Hinterland     (als) myReints Penningen     Exertifying      Exertifying      Catego hur Events, de ich auch buchen kam                                                                       |
|----------------------------------------------------------------------------------------------------|----------------------------------------------------------------------------------------------------|
| 2. Entscheide dich, ob dein Ehepartner oder ein Kind hinzugefügt werden soll.                                                                                                    | Piefferstern P MP  Exang - ret Richtgemerde Appenzaler Hinterland      myEants Pennunge      Prostenbaufgen      Zowanne Freder Andeha weite Andeha veite      Benutzer Inraufigen      X      figer Kind oder Erwechsunger      kind oder Erwechsunger |
| <ol> <li>Fülle die geforderten Angaben aus.</li> <li>Bestätige die Angaben. Nun erscheint in deinem Profil oben die<br/>hinzugefügte Person. Klicke auf den jeweiligen Namen, um den<br/>entsprechenden Zugang zu erhalten.</li> </ol> | Teidon Mobilitation Taufdatum   Datenschutz: Profibild anzeigen Vor - und Nachnane anzeigen Uvr - und Nachnane anzeigen BESTÄTIGEN                                                                                                    |

## **Tipps zur Bedienung**

- 1. Wir empfehlen dir, klicke dich durch die Anlässe und dein Profil, um das Programm besser kennen zu lernen. Die Angst etwas Falsches anzuklicken ist unberechtigt.
- 2. Wenn du dich an einen Anlass anmeldest und aufgrund gewisser Umstände dich wieder abmelden möchtest, dann klicke beim Anlass auf *«E-Mail»* senden und Teile der zuständigen Person deine Abmeldung mit.

### Pfefferstern wie eine App verwenden

Pfefferstern gibt es zwar nur als Browserfunktion, dennoch kann es auf dem Handyscreen wie eine App hinzugefügt werden. Dies erleichtert die Bedienung enorm! Folgend die beiden Anleitungen für ein Android und ein iPhone.

## Android

| <ol> <li>Logge dich oben<br/>rechts für<br/>deinen Account<br/>ein.</li> </ol> | X     12     March 2004       Plefferstern     Encogen       Image: State of the state of the state | 2. Klicke oben<br>rechts auf die<br>drei Punkte.                                                                                             | <ul> <li>See Annue - Netherstein</li> <li>Polifier-stern</li> <li>MP</li> <li>General-ret Kirdrigen-manufe Ageenzauler Handerland</li> <li>General-ret Kirdrigen-manufe Ageenzauler Handerland</li> <li>General-ret Kirdrigen-manufe Ageenzauler Handerland</li> <li>Dage nur Events, die ich auch buchen kann</li> <li>25. Mis 24</li> <li>General-ret Manue Handerland</li> <li>26. Mis 24</li> <li>General-ret Manue Handerland</li> <li>27. Mis 24</li> <li>Fieldensprogramm</li> <li>46. Ceivi Jungschar</li> <li>47. Ceivi Jungschar</li> <li>48. Eriedensprogramm</li> <li>49. Teildensprogramm</li> <li>49. Ceivi Jungschar</li> <li>49. Ceivi Jungschar</li> <li>49. Ceivi Jungschar</li> <li>49. Ceivi Jungschar</li> <li>49. Ceivi Jungschar</li> <li>40. Ceivi Jungschar</li> <li>40. Ceivi Jungschar</li> <li>40. Ceivi Jungschar</li> <li>41. Ceivi Jungschar</li> <li>42. Ceivi Jungschar</li> <li>43. Ceivi Jungschar</li> <li>44. Ceivi Jungschar</li> <li>45. Genes-Choochi</li> <li>46. Ceivi Jungschar</li> <li>47. Ceivi Jungschar</li> <li>48. Ceivi Jungschar</li> <li>49. Ceivi Jungschar</li> <li>49. Ceivi Jungschar</li> <li>49. Ceivi Jungschar</li> <li>49. Ceivi Jungschar</li> <li>40. Ceivi Jungschar</li> <li>40. Ceivi Jungschar</li> <li>41. Ceivi Jungschar</li> <li>42. Ceivi Jungschar</li> <li>43. Ceivi Jungschar</li> <li>44. Ceivi Jungschar</li> <li>45. Ceivi Jungschar</li> <li>46. Ceivi Jungschar</li> <li>47. Ceivi Jungschar</li> <li>48. Ceivi Jungschar</li> <li>48. Ceivi Jungschar</li> <li>49. Ceivi Jungschar</li> <li>49. Ceivi Jungschar</li> <li>49. Ceivi Jungschar</li> <li>49. Ceivi Jungschar</li> <li>49. Ceivi Jungschar</li> <li>40. Ceivi Jungschar</li> <li>40. Ceivi Jungschar</li> <li>40. Ceivi Jungschar</li> <li>41. Ceivi Jungschar</li> <li>42. Ceivi Jungschar</li> <li>43. Ceivi Jungschar</li> <l< th=""></l<></ul>                                                                                                    |
|--------------------------------------------------------------------------------|----------------------------------------------------------------------------------------------------|----------------------------------------------------------------------------------------------------|----------------------------------------------------------------------------------------------------|
| 3. Wähle «Zum<br>Bildschirm<br>hinzufügen» an.                                 | X       12       Pleffer<br>puteriors       Image: Constraints       C       C         Image: Constraints       Image: Constraints       Image: Constraints       Constraints       Constraints         Image: Constraints       Image: Constraints       Image: Constraints       Constraints       Constraints         Image: Constraints       Image: Constraints       Image: Constraints       Constraints       Constraints         Image: Constraints       Image: Constraints       Image: Constraints       Constraints       Constraints         Image: Constraints       Image: Constraints       Image: Constraints       Constraints       Constraints         Image: Constraints       Image: Constraints       Image: Constraints       Constraints       Constraints         Image: Constraints       Image: Constraints       Image: Constraints       Constraints       Constraints         Image: Constraints       Image: Constraints       Image: Constraints       Constraints       Constraints         Image: Constraints       Image: Constraints       Image: Constraints       Constraints       Constraints         Image: Constraints       Image: Constraints       Image: Constraints       Constraints       Constraints         Image: Constraints       Image: Constraints       Image: Constraints       Constrai                                                                                                    | 4. Klicke auf<br><i>«Hinzufügen».</i>                                                                                                    | Image: Second Second Secon |
| 5. Klicke auf<br>«Automatisch<br>hinzufügen».                                  | Image: Startbildschirm     Image: Startbildschirm     Image: Startbildschirm <td>6. E voila. Schon<br/>erscheint die<br/>Verlinkung auf<br/>deinem<br/>Handyscreen<br/>und du kannst<br/>Pfefferstern wie<br/>eine App<br/>verwenden.</td> <td></td>                                                                                                    | 6. E voila. Schon<br>erscheint die<br>Verlinkung auf<br>deinem<br>Handyscreen<br>und du kannst<br>Pfefferstern wie<br>eine App<br>verwenden. |                                                                                                    |

#### iPhone

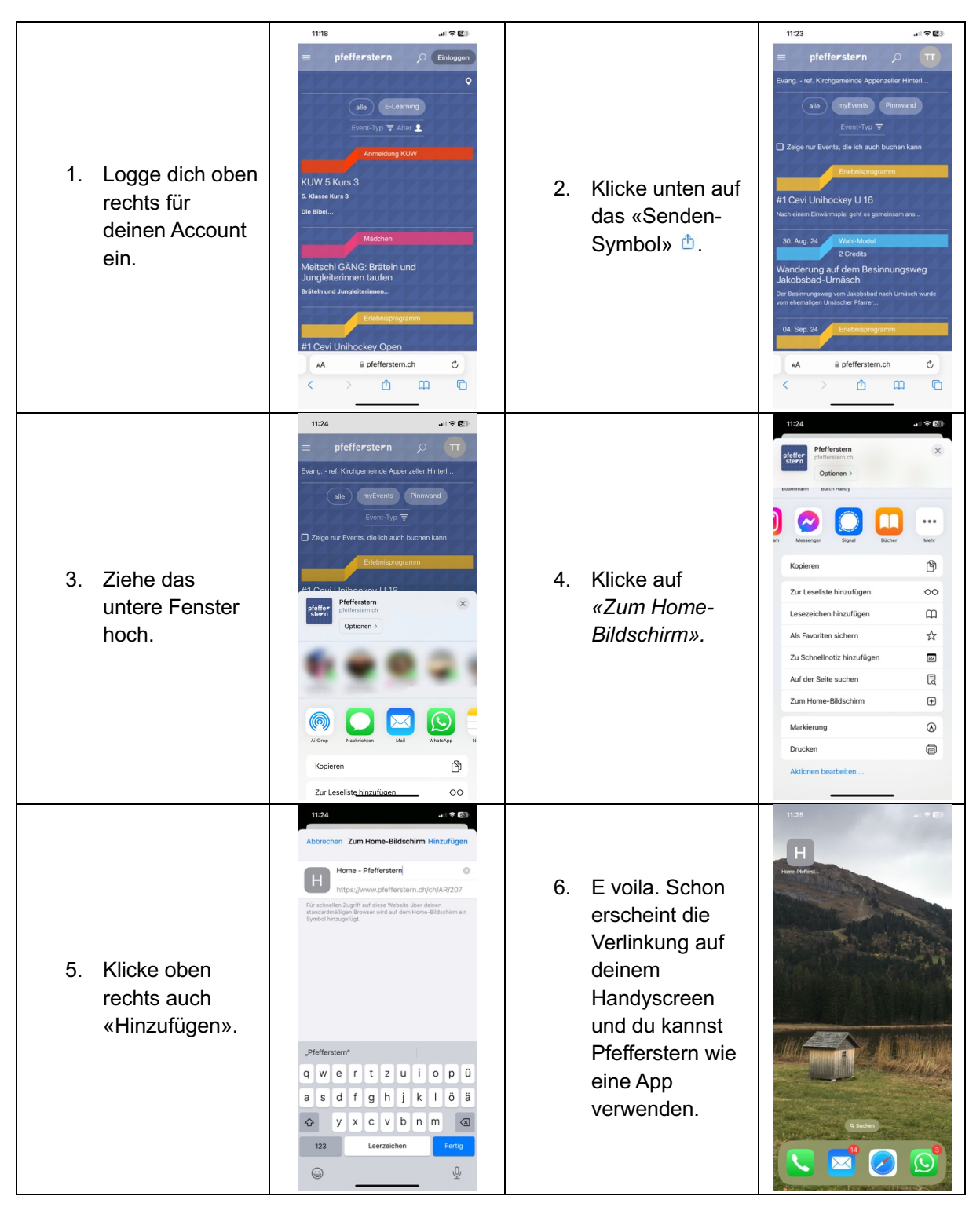

## Hast du Fragen oder technische Schwierigkeiten? Melde dich bei mir! Marcel Panzer <u>marcel.panzer@ref-hinterland.ch</u> 078 231 81 71

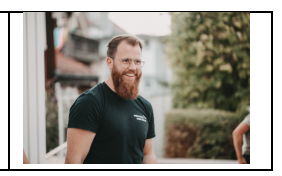